## 1. nDRIMS 로그인 2. [학사행정 → 졸업 → 연구실적등록] 메뉴로 이동(①~③)

| <sub>동국대학교</sub><br>학사행정정보시스템         | 1 대표-학사행정 ~ 대표-행정정보 ~ 대표-산단행정 ~                               |                                               |            |           |         |              |           |             |       |     |                         | кор 🗞 👶 🕑 |  |   |  |  |
|---------------------------------------|---------------------------------------------------------------|-----------------------------------------------|------------|-----------|---------|--------------|-----------|-------------|-------|-----|-------------------------|-----------|--|---|--|--|
| 대표-학사행정                               | ☆ 공지사항조회 × 연구실적등록 ×                                           |                                               |            |           |         |              |           |             |       |     | 확대/축소 - 100 + 다 않 ^ 5 🗙 |           |  |   |  |  |
| 메뉴명을 입력하세요. Q                         | 연구실적등록                                                        | 연구실적등록 ☆ 대표-학사행정 > 졸업 > ☆                     |            |           |         |              |           |             |       |     |                         |           |  |   |  |  |
| 전체메뉴 마이메뉴 🔅                           | • 평가년도                                                        | ·평가년도 2024 🖺 ·학번/성명 Q 조회                      |            |           |         |              |           |             |       |     |                         |           |  |   |  |  |
| ③ 개인정보수집동의                            | ·<br>· 연구업적 정보 중합시험대체신청서 학술지장려금신청서 외국어시험면제신청서 조건형장학확인서 0건 🔀 ۞ |                                               |            |           |         |              |           |             |       |     |                         |           |  |   |  |  |
| ② 【학생신청】신청함                           |                                                               |                                               |            |           |         |              |           |             |       |     |                         |           |  |   |  |  |
| ③ 【학생신청】진행함                           | No     F     평가항복분류     평가항복     제목     확정상태                  |                                               |            |           |         |              |           |             |       |     |                         |           |  |   |  |  |
| ③ 【학생신청】완료함                           |                                                               |                                               |            |           |         |              |           |             |       |     |                         |           |  |   |  |  |
| 학생신청(기타) 🗸                            |                                                               |                                               |            |           |         |              |           |             |       |     |                         |           |  |   |  |  |
| 학적 >                                  | 조회된 자료가 없습니다.                                                 |                                               |            |           |         |              |           |             |       |     |                         |           |  |   |  |  |
| 수강신청 🗸 🗸                              |                                                               |                                               |            |           |         |              |           |             |       |     |                         |           |  |   |  |  |
| 수업 ~                                  |                                                               |                                               |            |           |         |              |           |             |       |     |                         |           |  |   |  |  |
| 성적/강의평가 🗸                             | * 공동연구원수(                                                     | * 공동연구원수에서 본인은 제외됨 / 대학원생수 = 공동연구원 중 본교대학원생 수 |            |           |         |              |           |             |       |     |                         |           |  |   |  |  |
| 장학 🗸                                  | * 교신저자 본교                                                     | !교원 여부 = 본교 교원의 경우                            | 에 한하여 입력   |           |         |              |           |             |       |     |                         |           |  |   |  |  |
| E2 V                                  | * 국제(국내)저명                                                    | 병학술지의 경우 반드시 학술지                              | (코드)를 입력하셔 | i야 저장됩니다. |         |              |           |             |       |     |                         |           |  |   |  |  |
| <u>ō</u> ₹                            | 연구업적 상세                                                       | 신규 삭제                                         |            |           |         |              |           |             |       |     |                         |           |  | - |  |  |
| 교직 (2) ~                              | 평가하모ㅂ르                                                        | 서태                                            | •          | 평가하모      | 서태      |              |           |             |       |     | ᇳᄀᆈᅄ                    | 서타        |  | • |  |  |
| 졸업 ^                                  | 8기왕국군류                                                        | -전팩-                                          | •          | 8/18=     | -21-51- |              |           |             |       |     | 8//12                   | -신팩-      |  | _ |  |  |
| ◈ 졸업시뮬레이션                             | ~~~~~~~~~~~~~~~~~~~~~~~~~~~~~~~~~~~~~                         |                                               | 0-0        | 게제학술지     |         |              |           | Q           |       |     | 발행기관명                   |           |  |   |  |  |
| 출 졸업판정여부확인                            | 학술지 종류 -선택- ▼ ISSN번호 I.F지수/JCR 페                              |                                               |            |           |         |              |           |             |       | 페이지 |                         | ~         |  |   |  |  |
| 🔅 논문지도교수위촉                            | 발행국가                                                          |                                               | •          | 국내외구분     | 국내      | 국외           | 수록 집/권/호  | 집           | 권     | 호   | 직위                      |           |  | • |  |  |
| ◎ 연구실적등록                              | 역할                                                            | -선택-                                          | ▼ 교신여부     | 공동연구원     |         |              | 대학원생수     |             |       |     | 본교교원수                   |           |  |   |  |  |
| ····································· | 교신저자성명                                                        |                                               | Q          |           |         | 교신저자 본교교원 여부 | 비고        | 발행(학회)기관 홈퍼 | 이지 주소 |     |                         |           |  |   |  |  |
| 응 취득과목영역별분                            |                                                               |                                               |            |           |         |              | ( -1-     |             |       |     |                         |           |  |   |  |  |
| ○ 조하/이구어/제2 ▼                         |                                                               |                                               |            |           |         |              | ] 저장<br>_ |             |       |     |                         |           |  |   |  |  |
|                                       |                                                               |                                               |            |           |         |              |           |             |       |     |                         |           |  |   |  |  |

## 3. '평가년도' 설정(④) : 평가년도는 해당 논문이 게재된 실제 연도로 설정하여야 함 4. [조회](⑤) 버튼 클릭 후 [신규](⑥) 버튼 클릭하여 논문 정보 입력

| <sup>동국대학교</sup><br>학사행정정보시스템             | 뒘        | 대표-학사                                                           | 행정 ∨ 대표-                                                                            | 행정정보 🗸 대표-산단혁 | 행정 ~   |      |      |             |  |                  |   |   |        | K    | DR 🗞 🚓 | • @ U |
|-------------------------------------------|----------|-----------------------------------------------------------------|-------------------------------------------------------------------------------------|---------------|--------|------|------|-------------|--|------------------|---|---|--------|------|--------|-------|
| 표-학사행정                                    |          | ☆ 공지사항조                                                         | → 공지사항조회 × 연구실적등록 ×                                                                 |               |        |      |      |             |  |                  |   |   |        |      |        |       |
| 뉴명을 입력하세요.                                | Q        | 연구실적등록                                                          | 연구실적등록 · 대표-학사행정 · 졸업 · ☆                                                           |               |        |      |      |             |  |                  |   |   |        |      |        |       |
| 전체메뉴 마이메뉴                                 | • 4      | • 평가년도                                                          | · 평가년도 2024 🖺 • 학번/성명 Q                                                             |               |        |      |      |             |  |                  |   |   |        | 5    | Q 조회   |       |
| 》개인정보수집동의                                 |          | 연구업적 정보 종합시험대체신청서 학술지장려금신청서 외국어시험면제신청서 조건형장학확인서                 |                                                                                     |               |        |      |      |             |  |                  |   |   | 0건 🔀 🔅 |      |        |       |
| 》 [학생신청]진행함<br>》 [학생신청]진행함<br>》 [학생신청]완료함 |          | No         F         평가항목분류         평가항목         제목         확정상 |                                                                                     |               |        |      |      |             |  |                  |   |   |        | 확정상태 |        |       |
| 낙생신청(기타)                                  | ~        | <                                                               |                                                                                     |               |        |      |      |             |  |                  |   |   |        |      |        |       |
| ·적                                        | ~        |                                                                 | 조회된 자료가 없습니다.                                                                       |               |        |      |      |             |  |                  |   |   |        |      |        |       |
| ·강신청                                      | ~        |                                                                 | * 고도여그인스에서 바이오 페이티 (미참인쇄스 - 고도여그인 주 바그대학인쇄 스                                        |               |        |      |      |             |  |                  |   |   |        |      |        |       |
| ⊧ਖ                                        | ~        |                                                                 |                                                                                     |               |        |      |      |             |  |                  |   |   |        |      |        |       |
| 성적/강의평가                                   | ~        | * 고도여그의스()                                                      |                                                                                     |               |        |      |      |             |  |                  |   |   |        |      |        |       |
| 하                                         |          | * 교신저자 본교                                                       | * 공동연구원수에서 본인은 세외됨 / 내악원생수 = 공동연구원 중 본교내학원생 수<br>* 교신저자 본교교위 여부 = 본교 교위의 경우에 하하여 입력 |               |        |      |      |             |  |                  |   |   |        |      |        |       |
| · ~                                       |          | * 국제(국내)저명                                                      | * 국제(국내) 전명학술지의 경우 반드시 학술지(코드)를 입력하셔야 저장됩니다.                                        |               |        |      |      |             |  |                  |   |   |        |      |        |       |
|                                           | <u> </u> | 연구업적 상세                                                         | 신규 삭제                                                                               |               |        |      |      |             |  |                  |   |   |        |      |        | -     |
| [식                                        |          | 평가항목분류                                                          | -선택-                                                                                | •             | 평가항목   | -선택- |      |             |  |                  |   | • | 평가계열   | -선택- |        | •     |
| 업                                         | ^        | 논문제목                                                            |                                                                                     |               |        |      |      |             |  |                  |   |   |        |      |        |       |
| ≩ 졸업시뮬레이션                                 |          | 게제일자                                                            |                                                                                     | 10-01<br>     | 게제학술지  |      |      |             |  | Q                |   |   | 발행기관명  |      |        |       |
| ) 졸업판정여부확인                                |          | 학술지 종류                                                          | -선택-                                                                                | •             | ISSN번호 |      |      | I.F지수/JCR   |  |                  |   |   | 페이지    |      | ~      |       |
| 》 논문지도교수위촉<br>》 여고시퍼트르                    |          | 발행국가                                                            |                                                                                     | •             | 국내외구분  | 국내   | - 국외 | 수록 집/권/호    |  | 집                | 권 | 호 | 직위     |      |        | •     |
| 》 연구결작등록<br>집 노무신사비고지서                    |          | 역할                                                              | -선택-                                                                                | ▼ 교신여부        | 공동연구원  |      |      | 대학원생수       |  |                  |   |   | 본교교원수  |      |        |       |
| 》 민간자격증취득목.                               |          | 교신저자성명                                                          | Q 교신저자 본교교원 여부 비고 발행                                                                |               |        |      |      |             |  | 발행(학회)기관 홈페이지 주소 |   |   |        |      |        |       |
| ) 초하/이구어/제2                               |          |                                                                 |                                                                                     |               |        |      |      | <u>김</u> 저장 |  |                  |   |   |        |      |        |       |

- 교신저자 입력(교신저자가 본교 교원일 경우에 한함)

동국대학교

5. 논문 정보 입력(⑦) 후 [저장] 버튼 클릭(⑧) - 논문제목, 게재일자, 게재학술지, 역할(주저자, 제1저자, 공동저자 등) 입력

| 역사영영영모시스템                                                 |                  | <b>50 ° -</b> ∥— 6                                               | ,,,,,,,,,,,,,,,,,,,,,,,,,,,,,,,,,,,,,, | 0        |      |              |          |             |       |                                        |               |          |
|-----------------------------------------------------------|------------------|------------------------------------------------------------------|----------------------------------------|----------|------|--------------|----------|-------------|-------|----------------------------------------|---------------|----------|
| 대표-학사행정                                                   | ☆ 공지사항조          | 회 ×                                                              | 연구실적등록 ×                               |          |      |              |          |             |       | :                                      | 확대/축소 🗕 100   |          |
| 메뉴명을 입력하세요. Q                                             | 연구실적등록           |                                                                  |                                        |          |      |              |          |             |       | A -                                    | › 대표-학사행정 › 클 | 졸업 > 🛛 🏠 |
| 전체메뉴 마이메뉴 🔅 🔷                                             | • 평가년도           | ·평가년도 2024 📋 ·학번/성명 Q 조회                                         |                                        |          |      |              |          |             |       |                                        |               |          |
| ③ 개인정보수집동의                                                | 0구업적 정보          | ·<br>- 연구업적 정보 종합시험대체신청서 학술지장려금신청서 외국어시험면제신청서 조건형장학확인서 0건 🗙 😳    |                                        |          |      |              |          |             |       |                                        |               |          |
| ③ 【학생신청】신청함                                               |                  | No         E         평가항목부류         평가항목         제목         화정상태 |                                        |          |      |              |          |             |       |                                        |               |          |
| ③ 【학생신청】진행함                                               |                  | 3/10 7 2 11                                                      | 8/161                                  |          |      |              |          | 세크          |       |                                        |               | 1001     |
| ◎ 【학생신청】완료함                                               |                  |                                                                  |                                        |          |      |              |          |             |       |                                        |               |          |
| 학생신청(기타) 🗸                                                |                  |                                                                  |                                        |          |      |              |          |             |       |                                        |               |          |
| 학적 ~                                                      |                  | 조회된 자료가 없습니다.                                                    |                                        |          |      |              |          |             |       |                                        |               |          |
| 수강신청 🗸                                                    |                  |                                                                  |                                        |          |      |              |          |             |       |                                        |               |          |
| 수업 ~                                                      |                  |                                                                  |                                        |          |      |              |          |             |       |                                        |               |          |
| 성적/강의평가 🗸                                                 | * 공동연구원수에        | * 공동연구원수에서 본인은 제외됨 / 대학원생수 = 공동연구원 중 본교대학원생 수                    |                                        |          |      |              |          |             |       |                                        |               |          |
| 장학 🗸                                                      | * 교신저자 본교:       | 교원 여부 = 본교 교                                                     | <b>교원의 경우에 한하여 입력</b>                  |          |      |              |          |             |       |                                        |               |          |
|                                                           | * 국제(국내)저명       | 학술지의 경우 반드                                                       | E시 학술지(코드)를 입력하셔                       | 야 저장됩니다. |      |              |          |             |       |                                        |               |          |
| 등록 (7                                                     | ┃ 연구업적 상세        | 신규 삭제                                                            |                                        |          |      |              |          |             |       |                                        |               | -        |
| 교직 🗸                                                      |                  |                                                                  | -                                      |          |      |              |          |             |       |                                        |               |          |
| 졸업 ^                                                      | 평가항목분류           | -선택-                                                             | •                                      | 평가항목     | -선택- |              |          |             |       | ▼ 평가계열                                 | -선택-          | •        |
|                                                           | - 논문세폭<br>- 개페이지 |                                                                  | ()                                     | 개제취소지    |      |              |          |             |       | ~~~~~~~~~~~~~~~~~~~~~~~~~~~~~~~~~~~~~~ |               |          |
| ※ 꼴입시뮬레이션 ○ 조어파저십비하이                                      | 계세일자             |                                                                  |                                        | 계세약물지    |      |              |          | Ч           |       | 말행기관명                                  |               |          |
| <ul> <li>실 실 신 성 이 부 복 신</li> <li>(④) 논문지도교수위촉</li> </ul> | 약물지 공뉴           | -신택-                                                             | •                                      | ISSN면오   |      |              |          |             |       | 페이지                                    |               | ~        |
| <ul> <li>연구실적등록</li> </ul>                                | 말영국가             |                                                                  | •                                      | 국내외구문    | ○국내  | ○국외          | 수록 십/권/오 |             | 견     | 오 직위                                   |               | <b>`</b> |
| 合 논문심사비고지서                                                | 역알               | -선택-                                                             | ▼ 교신여부                                 | 공동연구원    |      |              | 내학원생수    |             |       | 본교교원수                                  |               |          |
| O、 민간자격증취득목                                               | 교신서사성명           |                                                                  | Q                                      |          |      | 교신저자 본교교원 여부 | 비고       | 말얭(학회)기관 홈페 | 이시 수소 |                                        |               |          |
| 금 취득과목영역별분 ○ 조하/이구어/제2                                    |                  |                                                                  |                                        |          |      | 8            | [ 저장     |             |       |                                        |               |          |

KOR SA A 633